# Setup Guide Forcepoint TRITON AP-DATA Email Gateway for Microsoft Office 365

# Before you begin...

- Plan your deployment before setting up the virtual appliance. The back of this guide contains deployment diagrams.
- Complete the reference section as you step through virtual appliance configuration.
- Open the TRITON AP-DATA Installation Guide on the Forcepoint website and read the procedures in the section, "Email Gateway for Microsoft Office 365."

#### Verify Requirements

- A Microsoft Azure account (activated)
- A Windows Server 2008 or Windows Server 2012 Standard Edition R2 machine
- A SQL Server database machine for configuration data
- Microsoft Exchange Online

#### Create a VNet and VPN in Azure

- a. Create a self-signed root certificate for a P2S network.
- b. Download and run a pre-deploy script from Forcepoint.com.
- c. Download and install a VPN client.

### 3

#### Deploy Virtual Machine in Azure

- a. Log onto the Azure portal, <u>https://portal.azure.com</u>.
- b. Locate TRITON AP-DATA Email Gateway in the Azure Marketplace.
- c. Create a VM for Email Gateway in the Azure cloud infrastructure.

# Configure the Email Gateway VM

- a. Log onto the VM.
- b. Start the email protection service.
- c. Configure time zone and ports.

### Install TRITON Management Components

- If you do not have TRITON AP-DATA installed:
- a. Run the TRITON unified installer on a supported machine.
- b. Select TRITON AP-DATA from the Installation Type screen, and then click **Next**.
- c. Select Install Email Gateway virtual appliance on-premises management component from the resulting screen.
- d. Complete the TRITON AP-DATA installation wizard followed by the Email Gateway installation wizard.
- If you already have TRITON AP-DATA installed:
- a. Run the TRITON unified installer on your TRITON management server.
- b. If prompted, upgrade TRITON AP-DATA to the latest version, and then launch the installer again.
- c. Select Modify.
- d. Click the Install link next to TRITON AP-EMAIL.
- e. Select TRITON AP-DATA Email Gateway.
- f. Complete the Email Gateway installation wizard.

- servers.

# Configure Virtual Appliance

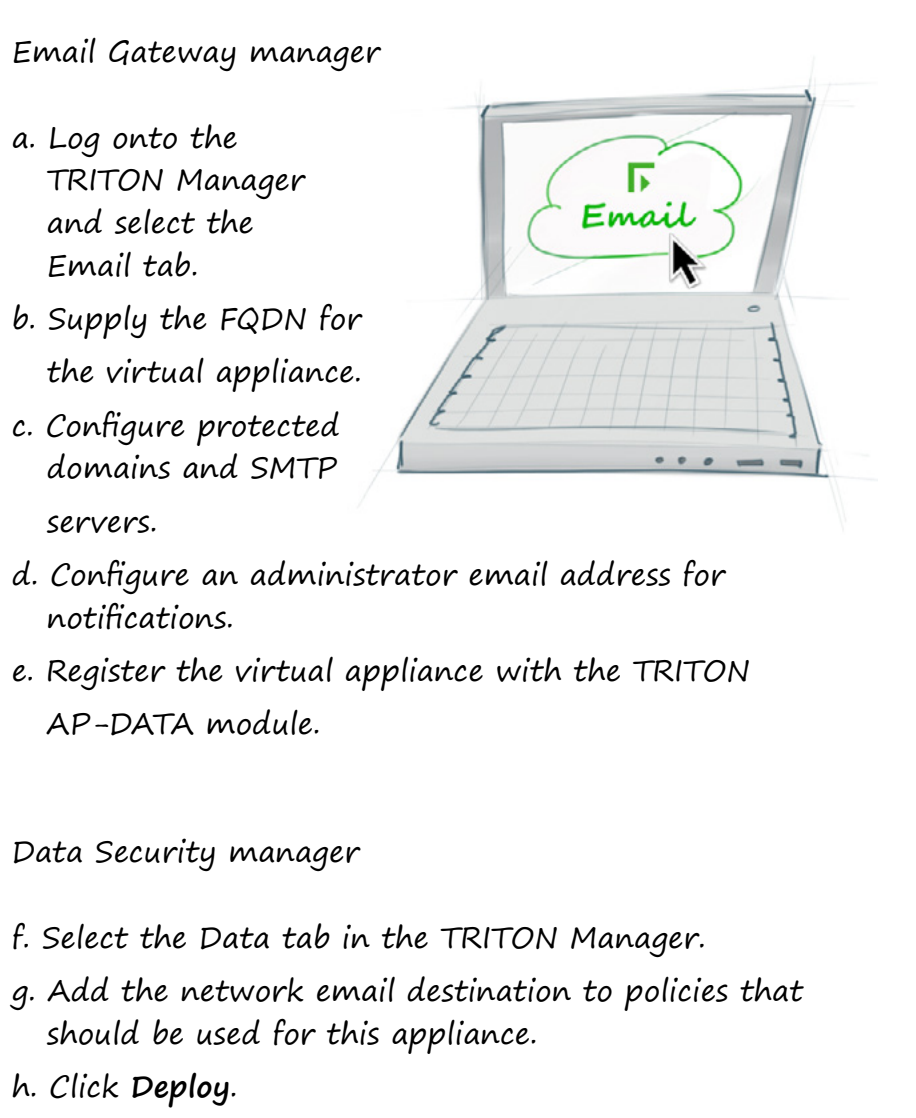

#### Configure Exchange Online

a. Log onto Office 365 and click Exchange.

b. Add a new mail flow connector that routes mail from Office 365 to a Cooperative Partner or Organizer.

c. Specify the domain that email should be routed from.

d. Specify the IP address of the Email Gateway virtual appliance as the route machine.

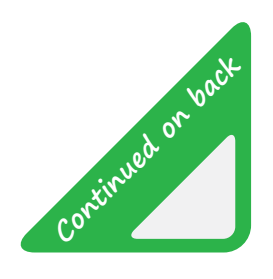

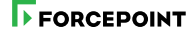

# Reference Sheet & Deployment Diagrams

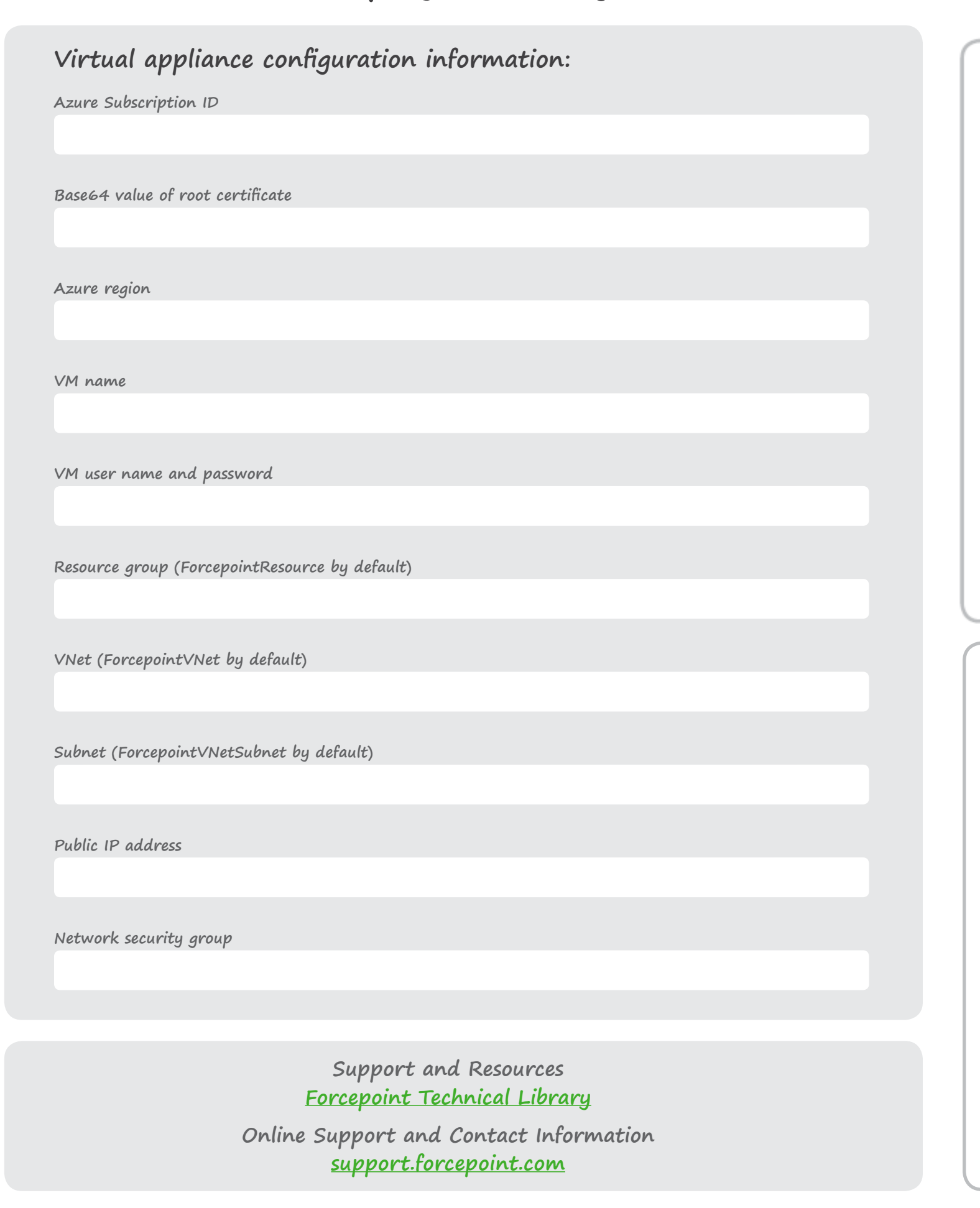

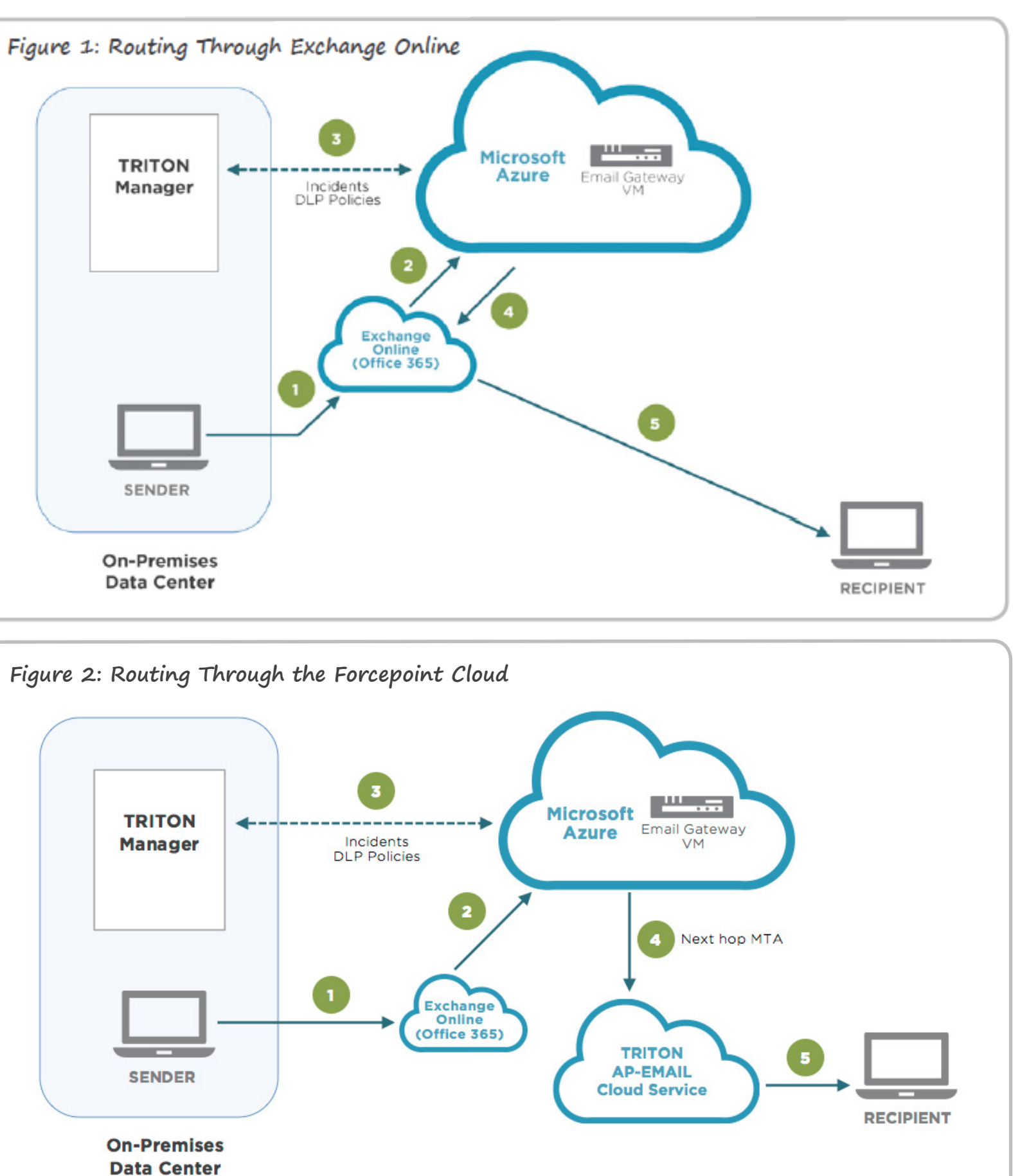